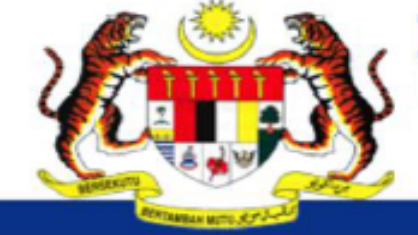

Pendidikan Berkualiti Insan Terdidik Negara Sejahtera

Modul Pengurusan Murid Aplikasi Pengkalan Data Murid (APDM)

# MANUAL PENETAPAN SUBJEK DUAL LANGUAGE PROGRAMME (DLP) MODUL PENGURUSAN MURID (MPM)

Pendidikan Berkualiti Insan Terdidik Negara Sejahtera

Modul Pengurusan Murid

#### Aplikasi Pengkalan Data Murid (APDM)

### LOG MASUK : GURU PENOLONG KANAN 1

|    | ID Pengguna :                                                 |                              |
|----|---------------------------------------------------------------|------------------------------|
| 1. | Log masuk ke dalam Aplikasi<br>Pengkalan Data Murid (APDM) di | reCAPTCHA<br>Privacy - Terms |
|    | Modul Pengurusan Murid (MPM)<br>sebagai Admin Sekolah         |                              |
|    | Log Masuk <u>Terlupa katalaluan?</u>                          |                              |

# Makluman Kepac

#### PERHATIAN: Sekiranya m ditetapkan, sila klik disini

- 1. Pengemaskinian Makl
- 2. Pengemaskinian data

Klik sini untuk meliha

3. Permohonan Penempi

Klik sini untuk meli [Banner].

4. Surat Arahan Pengem

Pendidikan Berkualiti Insan Terdidik Negara Sejahtera

Modul Pengurusan Murid

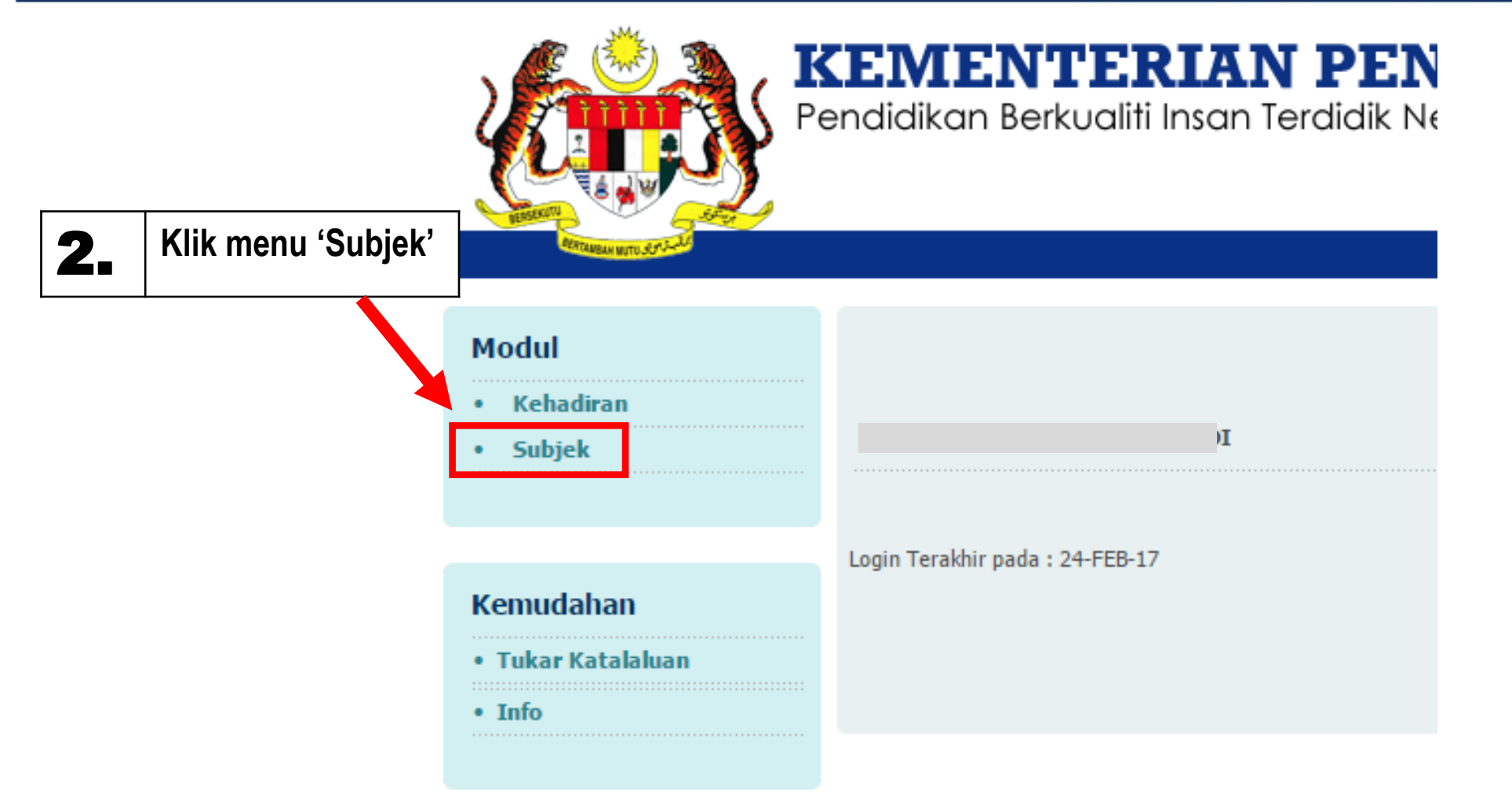

Pendidikan Berkualiti Insan Terdidik Negara Sejahtera

## Modul Pengurusan Murid

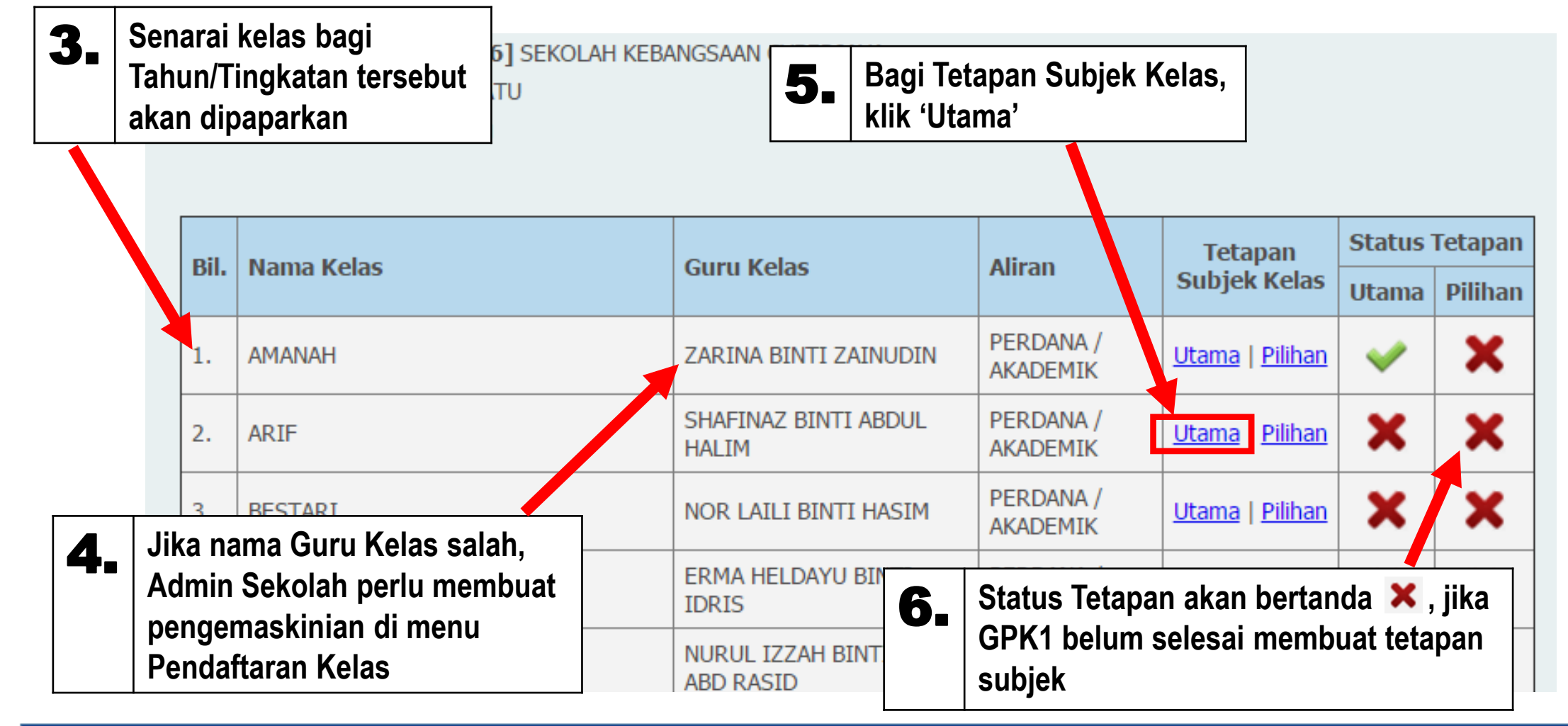

Pendidikan Berkualiti Insan Terdidik Negara Sejahtera

Modul Pengurusan Murid

| Sekola | h             | : [BBA9226] SEKOLAH KEB     |            |          |         |                  |                 |
|--------|---------------|-----------------------------|------------|----------|---------|------------------|-----------------|
| Tah    | Tamba         | h Subjek UTAMA              |            |          | X       | i Kelas          | : ARIF          |
| Gur    |               |                             |            |          |         | h Murid          | : 21 orang      |
| SUF    | Kod<br>Subjek | Keterangan Subjek           |            |          | Pilih   |                  | + Tambah Subiek |
| Kod    | H601          | BAHASA ARAB                 |            |          |         |                  |                 |
|        | H109          | BAHASA INGGERIS             |            |          |         |                  |                 |
| Ken    | T602          | BAHASA MELAYU               | 7          | Tanda p  | ada kot | ak untuk memilih |                 |
|        | H108          | BAHASA TAMIL (SK)           | <i>4</i> • | Subjek I | Utama,  | pilih subjek     |                 |
|        | T102          | ENGLISH LANGUAGE (REN, MEN) |            | 'Matema  | atik'   |                  |                 |
|        | T104          | MATEMATIK                   |            |          |         |                  |                 |
|        | T109          | PENDIDIKAN ISLAM            |            |          |         |                  |                 |
|        |               |                             |            | 1        | · ·     |                  |                 |

Pendidikan Berkualiti Insan Terdidik Negara Sejahtera

Modul Pengurusan Murid

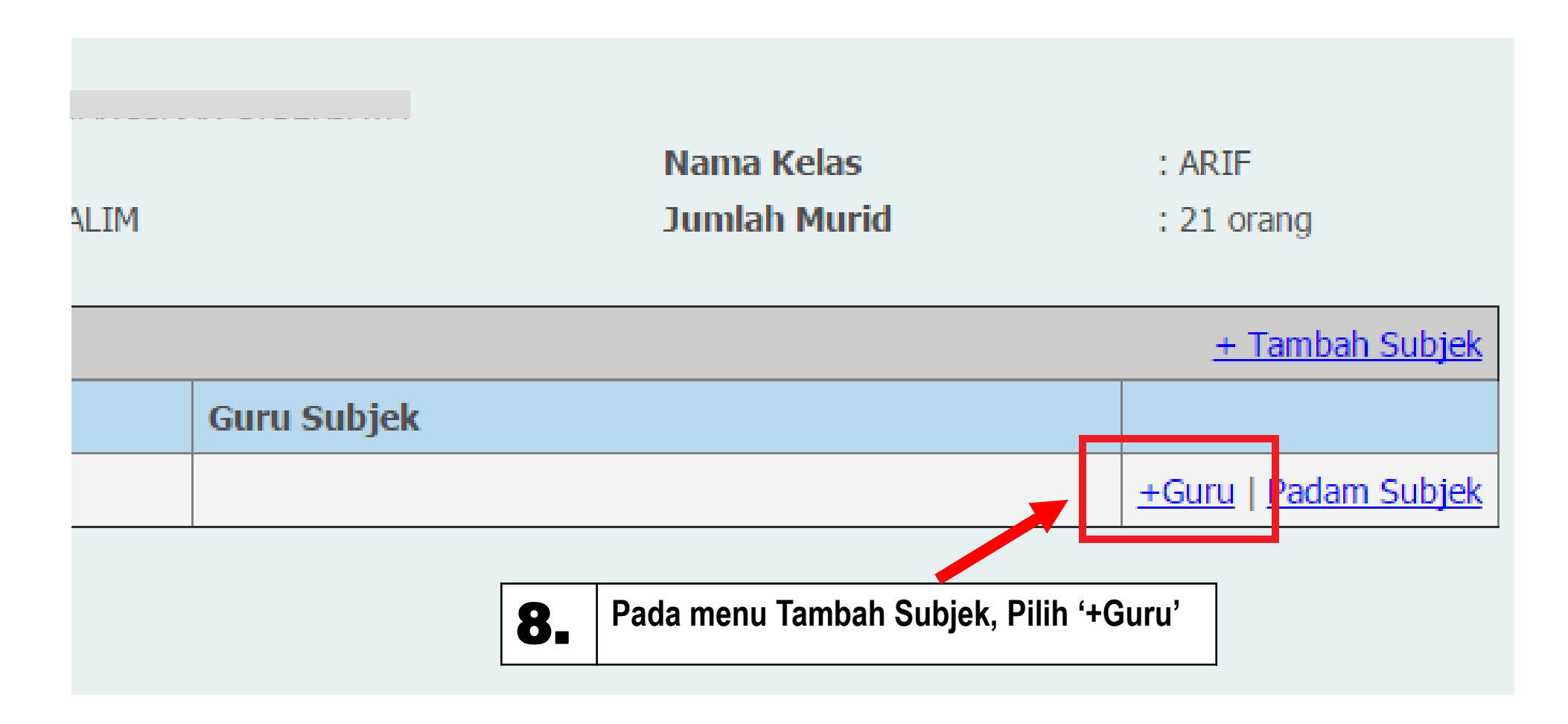

Pendidikan Berkualiti Insan Terdidik Negara Sejahtera

Modul Pengurusan Murid

Aplikasi Pengkalan Data Murid (APDM)

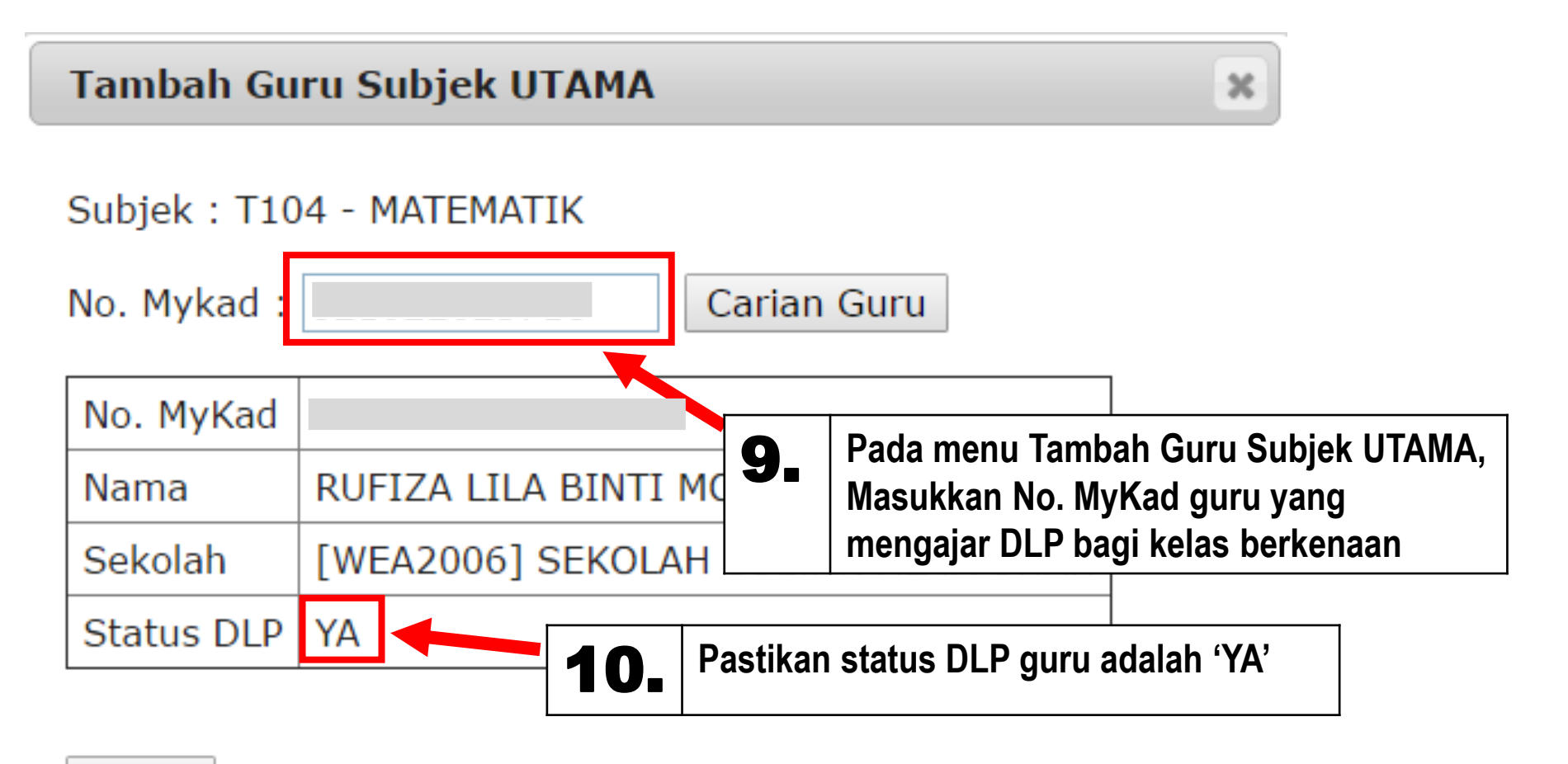

OK

Pendidikan Berkualiti Insan Terdidik Negara Sejahtera

#### Modul Pengurusan Murid

Aplikasi Pengkalan Data Murid (APDM)

| Sekolah<br>Tahun / Ting<br>Guru Kelas | : <b>[BBA9226]</b> SEKOLAH KEBANG<br>katan : TAHUN SATU<br>: ZARINA BINTI ZAINUDIN |             | Nama Kelas<br>Jumlah Murid         |     |                  | : AMANAH<br>: 23 orang            |
|---------------------------------------|------------------------------------------------------------------------------------|-------------|------------------------------------|-----|------------------|-----------------------------------|
| SUBJEK UTA                            | MA                                                                                 |             |                                    |     |                  | <u>+ Tambah Subjek</u>            |
| Kod Subjek                            | Nama Subjek                                                                        | Guru Subjek |                                    |     |                  |                                   |
| T104                                  | MATEMATIK                                                                          |             | RUFIZA LILA BINTI MO<br>RADITI DLP | OHD | Padam            | <u>+Guru   Padam Subjek</u>       |
|                                       |                                                                                    |             |                                    |     |                  |                                   |
| Kembali                               |                                                                                    |             | 1                                  | 1.  | Selesa<br>Guru S | i Pendaftaran<br>Subjek Matematik |

\*Pastikan terdapat tanda 'DLP' dihujung nama guru. Jika tiada, pastikan guru tersebut telah didaftarkan sebagai guru DLP dalam Modul Pengurusan Guru (eOPERASI).

\*Ulangi langkah 7 hingga 10 bagi Tetapan Subjek Kelas (untuk Subjek Sains)

Pendidikan Berkualiti Insan Terdidik Negara Sejahtera

#### Modul Pengurusan Murid

Aplikasi Pengkalan Data Murid (APDM)

# LOG MASUK : GURU KELAS

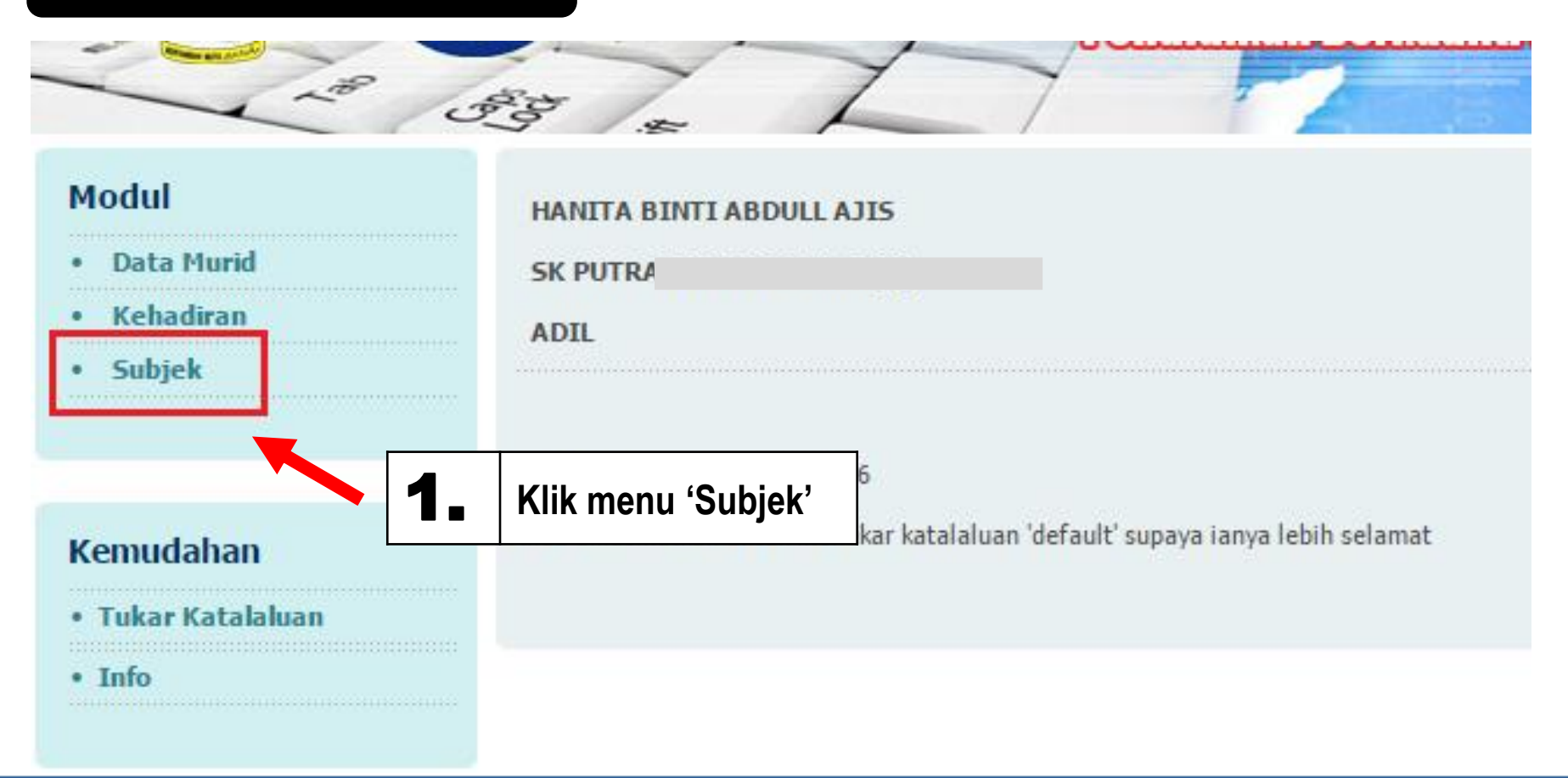

**KEMENTERIAN PENDIDIKAN MALAYSIA** Pendidikan Berkualiti Insan Terdidik Negara Sejahtera

Modul Pengurusan Murid

|    | SEKOL                                                                                                    | AH KEBANGSA             |                     |                      |                |                                |                                |
|----|----------------------------------------------------------------------------------------------------|-------------------------|---------------------|----------------------|----------------|--------------------------------|--------------------------------|
|    | AMAN                                                                                                    | AH                      |                     |                      |                |                                |                                |
|    | Jumlal                                                                                                    | h Murid : 23            |                     |                      |                |                                | Muka 1 🔻                       |
|    | Kelas : D1 AMANAH<br>Nama Subjek : MATEMATIK<br>Kod Subjek : T104<br>Guru Mengajar : 1. RUFIZA LILA BINTI MOHD RADZI <sup>DLP</sup> |                         |                     |                      | Takunan        | Takanan                        |                                |
|    | #                                                                                                    | No. KP /<br>Sijil Lahir | 1                   | lany Murid           | Tetapan<br>DLP | Tetapan<br>Subjek              | Tetapan Guru                   |
| Pa | Pastikan Guru Mengajar telah<br>didaftarkan dan terdapat<br>simbol DLP                                                              |                         | Mengajar tel        | ah <sub>IAFIZI</sub> |                |                                | RUFIZA LILA BINTI MOHD RADZI 🔻 |
| di |                                                                                                    |                         | RISH                |                      |                | RUFIZA LILA BINTI MOHD RADZI 🔻 |                                |
| si |                                                                                                    |                         | IN                  |                      |                | RUFIZA LILA BINTI MOHD RADZI V |                                |
|    | 4                                                                                                    | 110101101570            | DHIA MAISARAH BINT  | TI MOHD YAZID        |                |                                | RUFIZA LILA BINTI MOHD RADZI V |
|    | 5                                                                                                    | 100615160018            | FATIHA BINTI FAIZUL | FARID                |                |                                | RUFIZA LILA BINTI MOHD RADZI 🔻 |

**KEMENTERIAN PENDIDIKAN MALAYSIA** Pendidikan Berkualiti Insan Terdidik Negara Sejahtera

#### Modul Pengurusan Murid

| Kelas<br>Nam  | a Subjek : MAT                | AMANAH<br>FEMATIK                                |                     |                        |                                |
|---------------|-------------------------------|--------------------------------------------------|---------------------|------------------------|--------------------------------|
| Kod :<br>Guru | Subjek : T10<br>Mengajar : 1. | 4<br>RUFIZA LILA BINTI MOHD RADZI <sup>DLP</sup> |                     |                        |                                |
| #             | No. KP /<br>Sijil Lahir       | Nama Murid                                       | Tetapan<br>DLP<br>€ | Tetapan<br>Subjek<br>€ | Tetapan Guru                   |
| 1             | 100112100902                  | ALISHA HANA BINTI AHMAD HAFIZI                   |                     |                        | RUFIZA LILA BINTI MOHD RADZI 🔻 |
| 2             | 100412100365                  | AVY AIDEN BIN MOHAMAD FARISH                     |                     |                        | RUFIZA LILA BINTI MOHD RADZI 🔻 |
| 3             | 100109140153                  | DANIAL ZIKRY BIN RIZALLUDIN                      |                     |                        | Tanda pada kotak untuk         |
| 4             | 110101101570                  | DHIA MAISARAH BINTI MOHD YAZID                   |                     | 3.                     | Tetapan DLP bagi murid         |
| 5             | 100615160018                  | FATIHA BINTI FAIZUL FARID                        |                     |                        | mengambil DLP dalam k          |
| 6             | 100701100089                  | MUHAMMAD ADAM ARIFF BIN MOHD HISHAM              | 1                   |                        |                                |
| 7             | 101207100205                  | MUHAMMAD ADAM BIN HAMZAH                         | <b>A</b>            |                        | RUFIZA LILA BINTI MOHD RADZI V |
| 8             | 101125101693                  | MUHAMMAD ADAM MIKHAIL BIN SYARIZAN FAHMI         |                     |                        | RUFIZA LILA BINTI MOHD RADZI 🔻 |

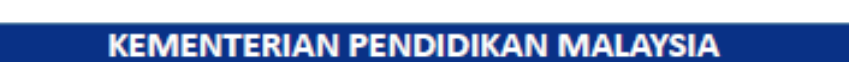

Pendidikan Berkualiti Insan Terdidik Negara Sejahtera

Modul Pengurusan Murid

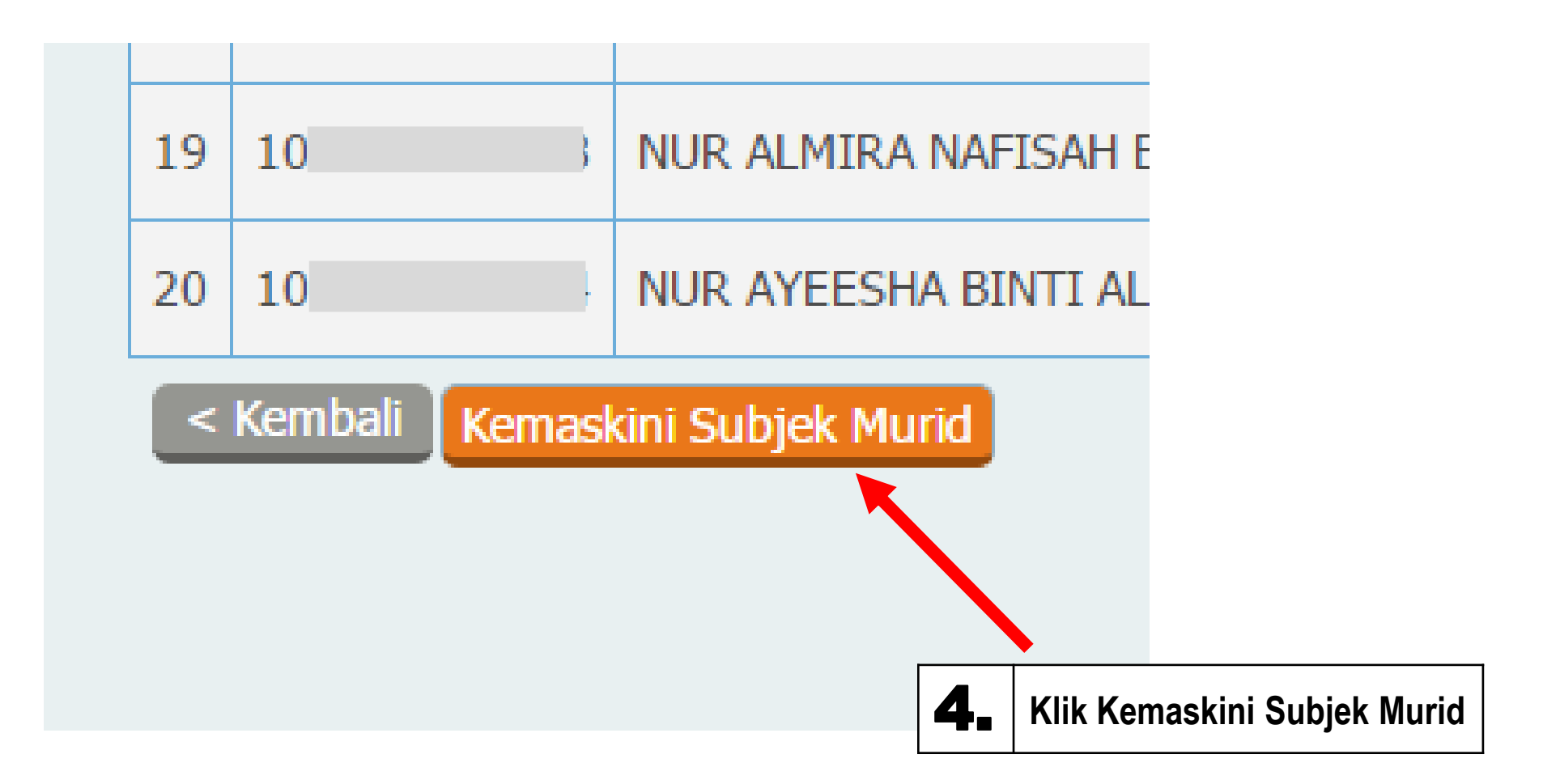

Pendidikan Berkualiti Insan Terdidik Negara Sejahtera

Modul Pengurusan Murid

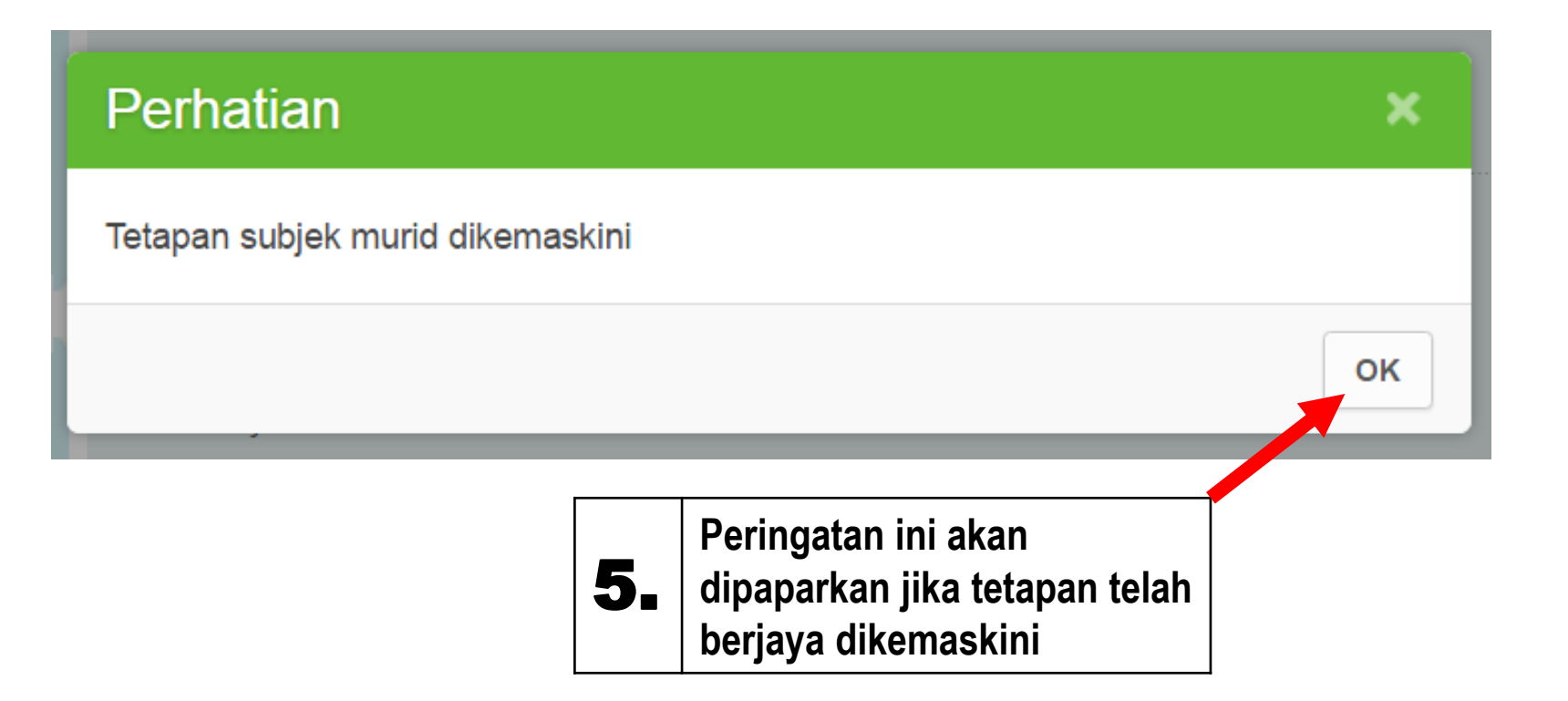

Pendidikan Berkualiti Insan Terdidik Negara Sejahtera

Modul Pengurusan Murid

Aplikasi Pengkalan Data Murid (APDM)

#### SEMAKAN STATUS DLP MURID MELALUI DATA MURID

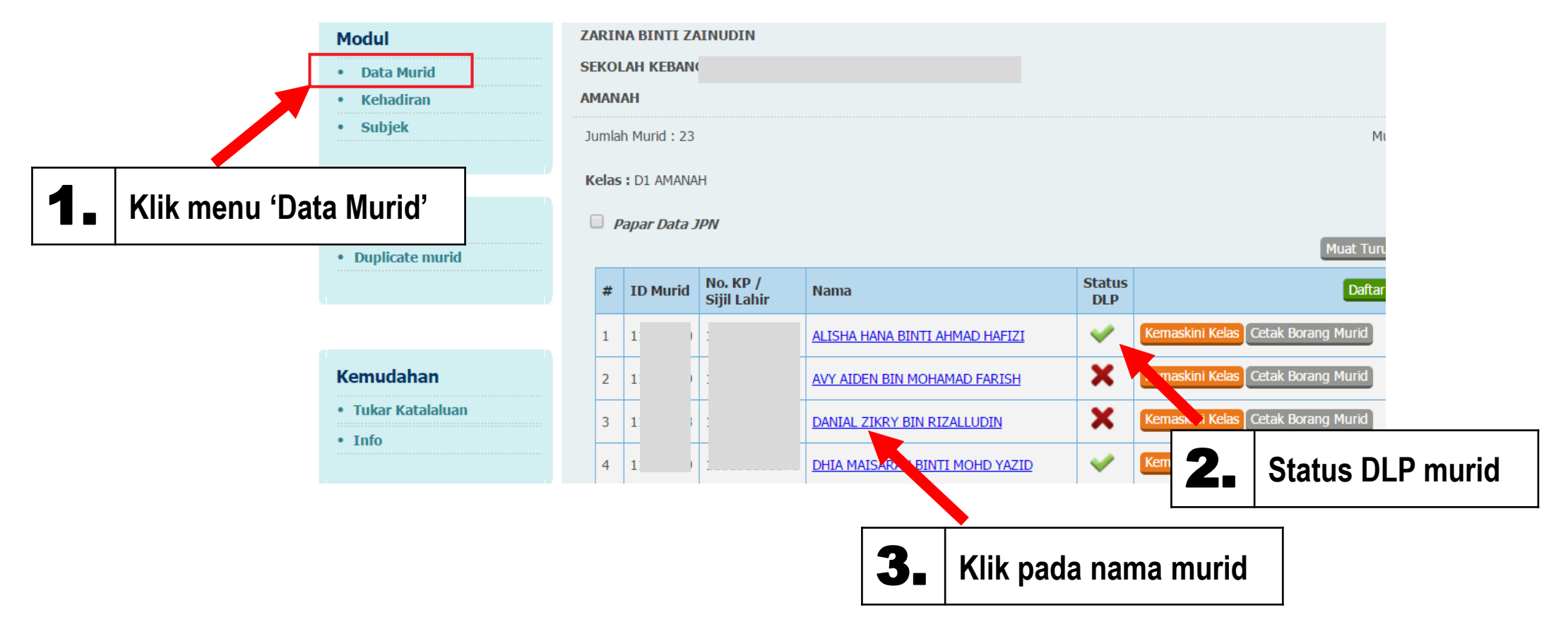

Pendidikan Berkualiti Insan Terdidik Negara Sejahtera

Modul Pengurusan Murid

Aplikasi Pengkalan Data Murid (APDM)

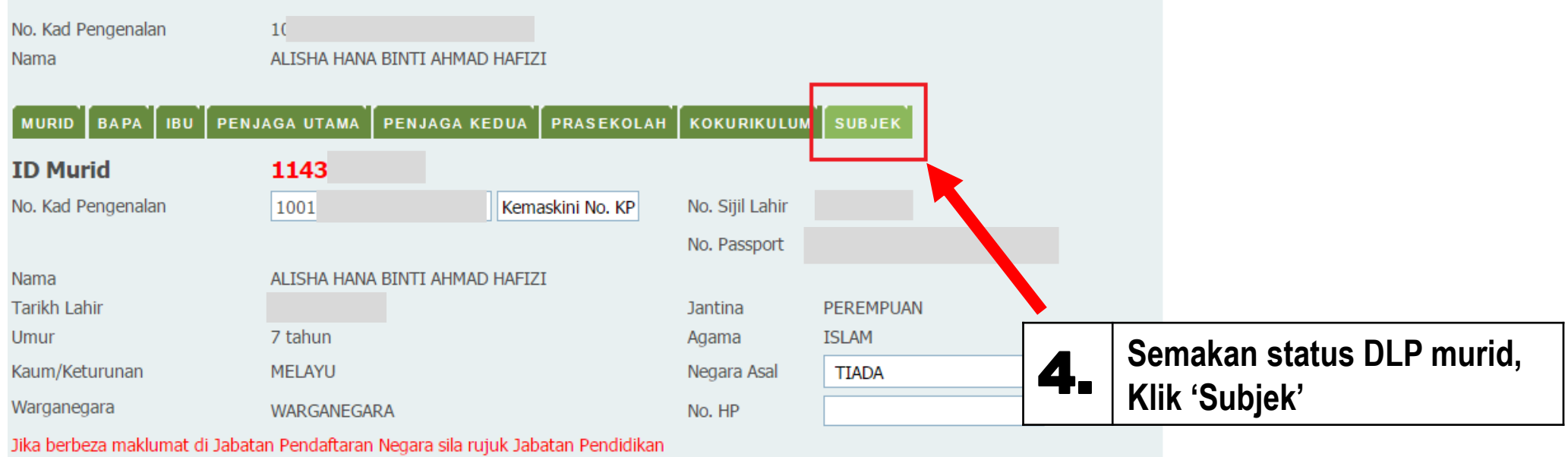

Negeri untuk tindakan.

Pendidikan Berkualiti Insan Terdidik Negara Sejahtera

Modul Pengurusan Murid

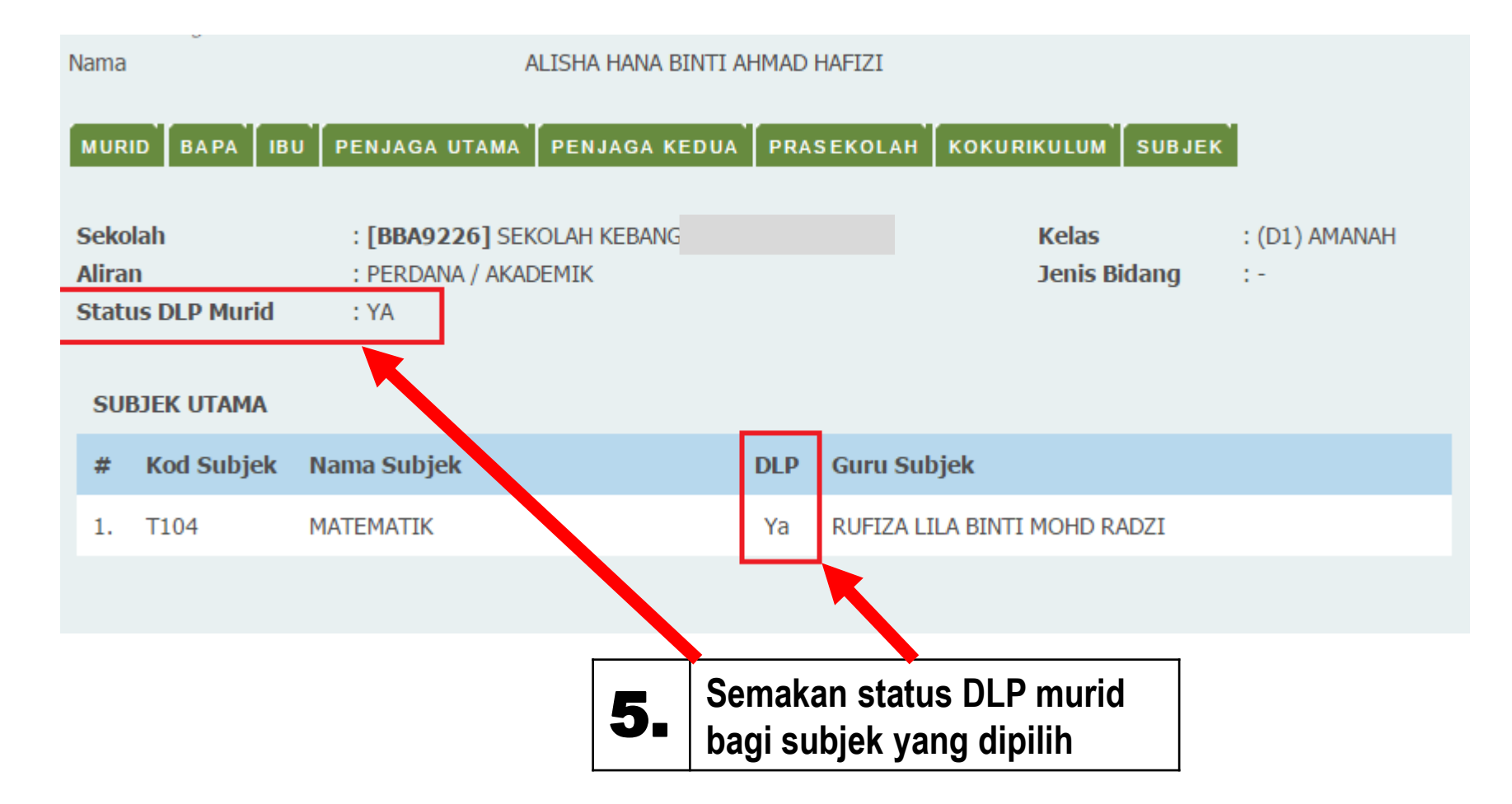

Pendidikan Berkualiti Insan Terdidik Negara Sejahtera

Modul Pengurusan Murid Aplikasi Pengkalan Data Murid (APDM)

# BAHAGIAN PENGURUSAN SEKOLAH HARIAN Aras 3 & 4, Blok E2 Pusat Pentadbiran Kerajaan Persekutuan 62604 Putrajaya

Email: azila.hamzah@moe.gov.my